# SG Digital Starter Kit on

GrabFood

## **DID YOU KNOW?**

You can choose between self pick-up or delivery when you buy food through the app! Some restaurants provide discounts for self pick-up and there are others that offer discounts or free deliveries when you order with them!

#### STEP 1 Install the Grab App on your mobile phone

GrabFood

Go to the **Apple App Store** App or **Google Play Store** to download the **Grab App** and launch the application.

- 1. For iOS users, tap on 'Get' to download the app.
- 2. For Android users, tap on 'Install' to download the app.

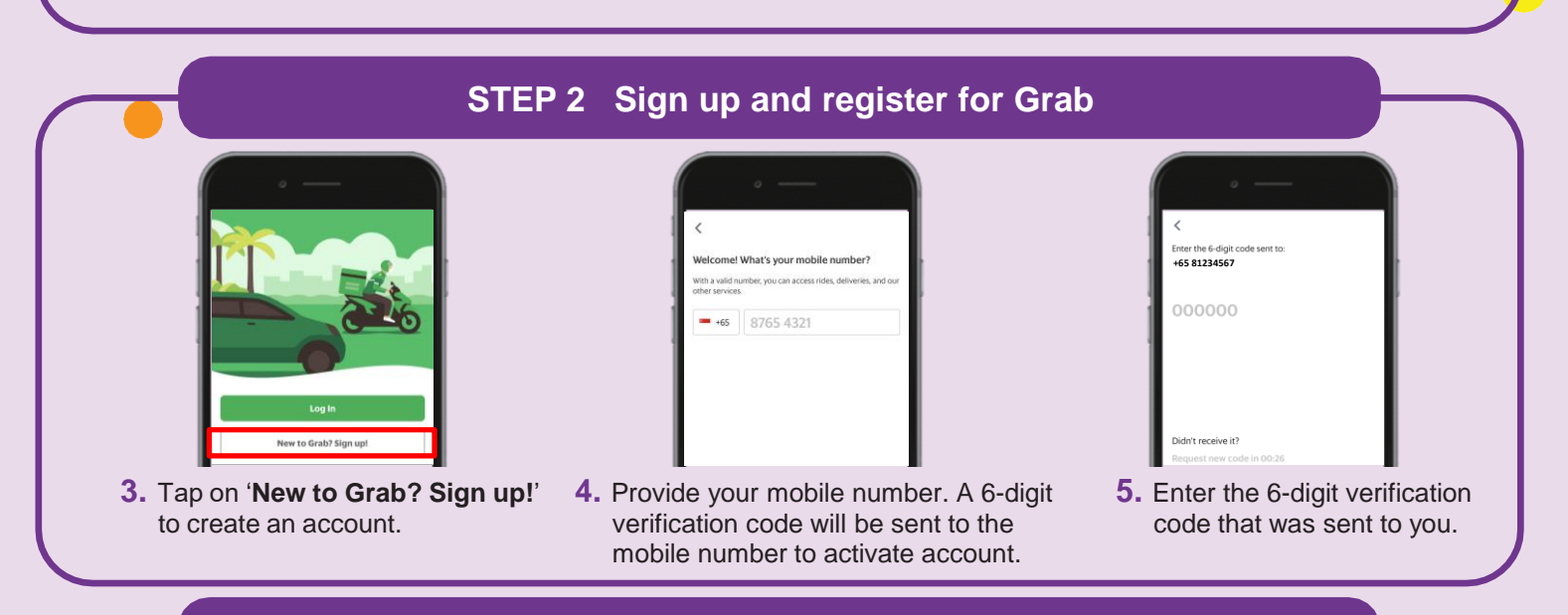

#### STEP 3 Search on GrabFood and cart your favourite food/items

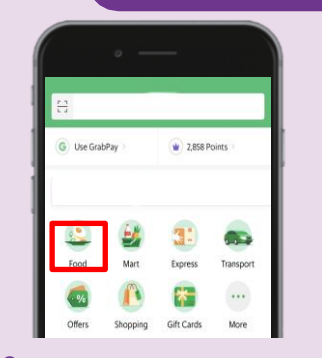

**6.** Tap on '**Food**' to see the available restaurants around your area.

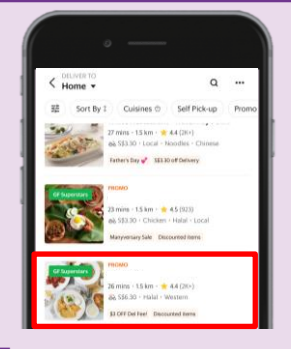

7. Tap on the restaurant name of your choice listed in the app.

| *AL 62                                                                                     |                         |
|--------------------------------------------------------------------------------------------|-------------------------|
|                                                                                            |                         |
| 👍 Chicken Baked Rice                                                                       | 14.87<br>Base price     |
| All time Fevourité. Tender fresh breaded ch<br>savory rice and cheese in special white sau | icken baked with<br>ce. |
|                                                                                            |                         |
| Add-Ons Sides Optional, max 1                                                              |                         |

8. Choose the food and tap on 'Add to Basket'.

| • Home                                              |               |
|-----------------------------------------------------|---------------|
| 09-875<br>Ring the bell and hang on door handle.    | Edit          |
| Contactless delivery  Deliver now (30 mins)         | Change option |
| Order Summary                                       | Add Item      |
| te de Chicken Baked Rice                            | 14.8          |
| Cutlery<br>Request for cutlery only if you need it. |               |
| Total                                               | S\$17.67      |

9. Check your delivery address and total amount before placing order. Tap on 'Place Order' once confirmed.

. . . . . . . . . . . . . . . . . .

### Cyber security tips

- Set up a 6-digit GrabPay PIN to keep payments more secure.
- Never disclose your OTP, password or other personal details with anyone or unknown websites.
- Do not give any personal details to third-party websites or apps claiming to be Grab. All requests for information needed for verification purposes will take place within the Grab app.

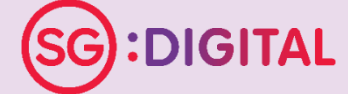

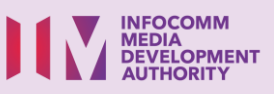

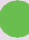